# 在Android手機上使用QR碼加入Webex會議

## 目錄

| <u>簡介</u>  |            |  |  |
|------------|------------|--|--|
| 必要修        | <u>《件</u>  |  |  |
| <u>需</u> > | <u>R</u>   |  |  |
| 採用         | <u>月元件</u> |  |  |
| <u>設定</u>  |            |  |  |
| 影          | ÷ ·        |  |  |

## 簡介

本文檔介紹如何透過Android手機上的QR代碼加入Webex會議。

必要條件

### 需求

- 帶相機的Android手機。

採用元件

本文檔中的資訊基於Android版本11;Webex會議版本44.2.0

本文中的資訊是根據特定實驗室環境內的裝置所建立。文中使用到的所有裝置皆從已清除(預設))的組態來啟動。如果您的網路運作中,請確保您瞭解任何指令可能造成的影響。

## 設定

- 1. 打開相機並在相機前按住QR碼影象。
- 2. 選擇顯示的黃色QR代碼圖示。
- 3. URL連結顯示在電話螢幕的底部;按一下URL。
- 4. 將打開一個包含Webex會議詳細資訊的網頁。
- 5. 選擇下載Webex Meetings連結。 如果您已安裝Webex Meeting,請跳到步驟8。
- 6. 然後,系統會將您重定向到Google Play Store Webex會議應用程式。
- 7. 選擇Install。安裝完成後,有兩個選項:「Uninstall(解除安裝)」和「Open(打開)」。
- 8. 返回Webex會議網頁,選擇加入會議連結。
- 9. 系統將彈出Webex會議通知。選擇允許和接受。
- 10. 「加入會議」視窗會出現。 填寫您的姓名和電子郵件地址。
- 11. 按一下Join as Guest。
- 12. 您現在已進入會議。

影片:

#### 關於此翻譯

思科已使用電腦和人工技術翻譯本文件,讓全世界的使用者能夠以自己的語言理解支援內容。請注 意,即使是最佳機器翻譯,也不如專業譯者翻譯的內容準確。Cisco Systems, Inc. 對這些翻譯的準 確度概不負責,並建議一律查看原始英文文件(提供連結)。